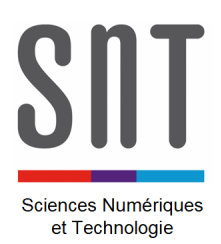

## **PHOTOGRAPHIE NUMERIQUE**

Activité 2 : données EXIF d'une photo

Objectif de l'activité :

**Comprendre** et connaître les données EXIF d'une photographie numérique.

## **PARTIE A**

Généralités sur les données EXIF

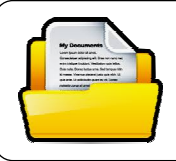

Documents à consulter :

 $\rightarrow$  Cours, partie 7.

Q1 – Donner la signification du sigle « EXIF » en anglais et en français.

Q2 – Donner quelques exemples de données EXIF.

## PARTIE B

Application

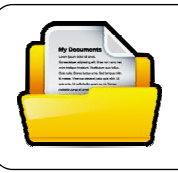

Documents de travail :

 $\rightarrow$  fichier « 20190925\_150022.jpg », disponible sur le réseau du lycée.

Vous êtes parent.

Malgré vos consignes, votre enfant est parti sans vous dire où et vous n'êtes pas content.

Il vous adresse quand même une photo de là où il est et vous dit que tout va bien.

Soit, mais vous allez faire le nécessaire pour **retrouver** *l'endroit* et... lui faire la surprise !

L'image que votre enfant vous a adressée est un fichier informatique. Une représentation est donnée ci-contre.

Le fichier image est fourni sur le réseau du lycée.

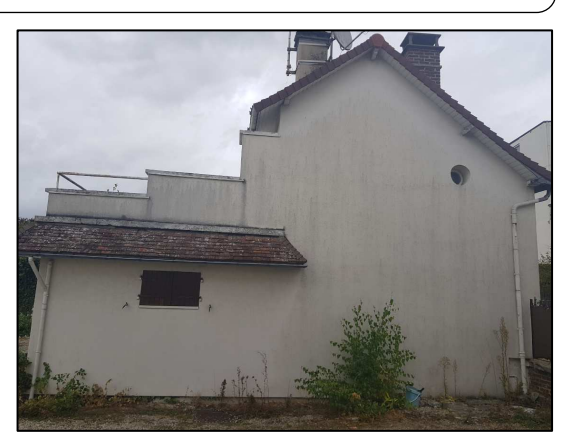

Photo de la maison où se trouve votre enfant et qu'il vous a adressée.

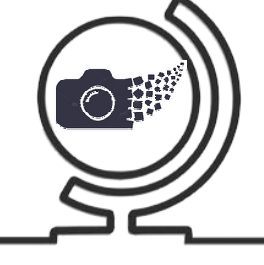

Durée : 01H00

Q3 – Accéder aux propriétés du fichier image et donner celles demandées dans le tableau.

*Faire un clic droit sur le fichier image et prendre « Propriétés… »* 

| Caractéristiques     | Valeur |
|----------------------|--------|
| Marque appareil      |        |
| Date de prise de vue |        |
| Flash                |        |
| ExifImageWidth       |        |
| ExifImageHeight      |        |
| GPSLatitude          |        |
| GPSLongitude         |        |

**Udentifier** sur une carte le lieu de prise de vue de la photo.

- *Tutiliser le site <u>https://www.coordonnees-gps.fr/</u> ou un autre (il y en a plein...)*
- Tiliser les coordonnées GPS (latitude et longitude) fournies dans les données EXIF.

Q4 – Relever l'adresse du lieu.

**Q5 – Déterminer** la durée du trajet pour rejoindre votre enfant.

- *The Prendre Tonnerre comme point de départ.*
- *Tutiliser un site de cartographie (googlemap, viamichelin, etc.)*

ightarrow Durée du trajet : \_\_\_\_\_

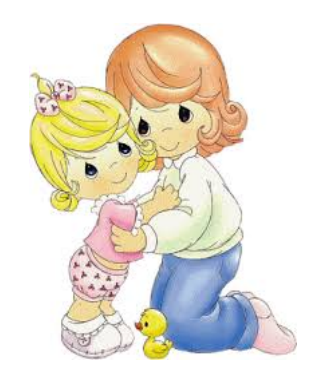

Chercher dans votre Smartphone l'option à *activer* ou *désactiver* pour enregistrer (ou non) la géolocalisation des photos que vous prenez avec votre appareil. Faire le réglage qui vous convient.